\*Tapo C200, C100, TC70, C210, C110, TC60 의 설치 방법은 동일합니다

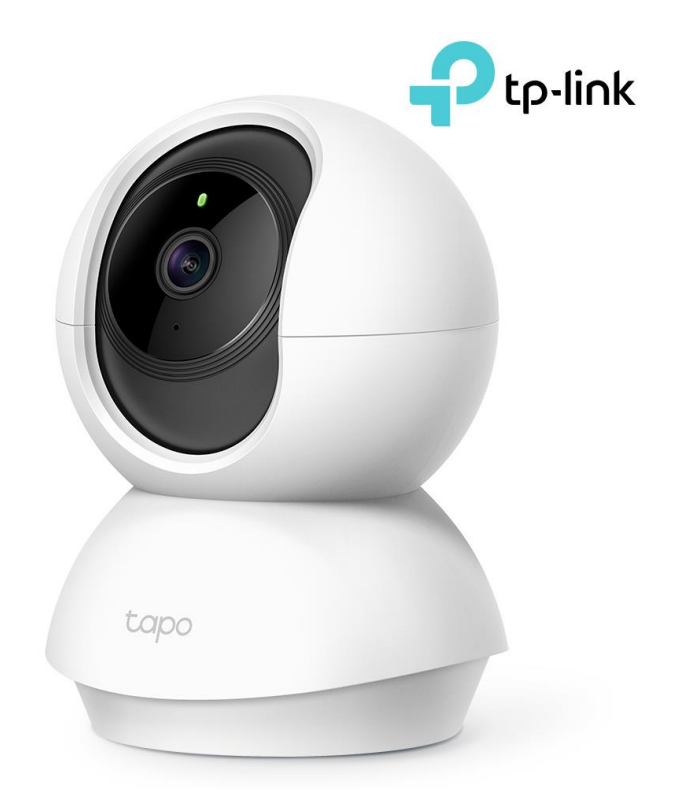

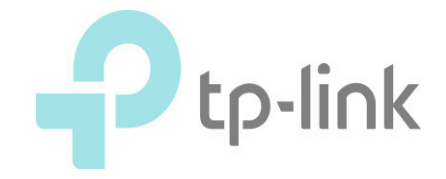

### ※카메라 초기화 방법(C200,C210, TC70)

### <u> 참고 동영상(아래 사진을 눌러서도 이동할 수 있습니다.)</u>

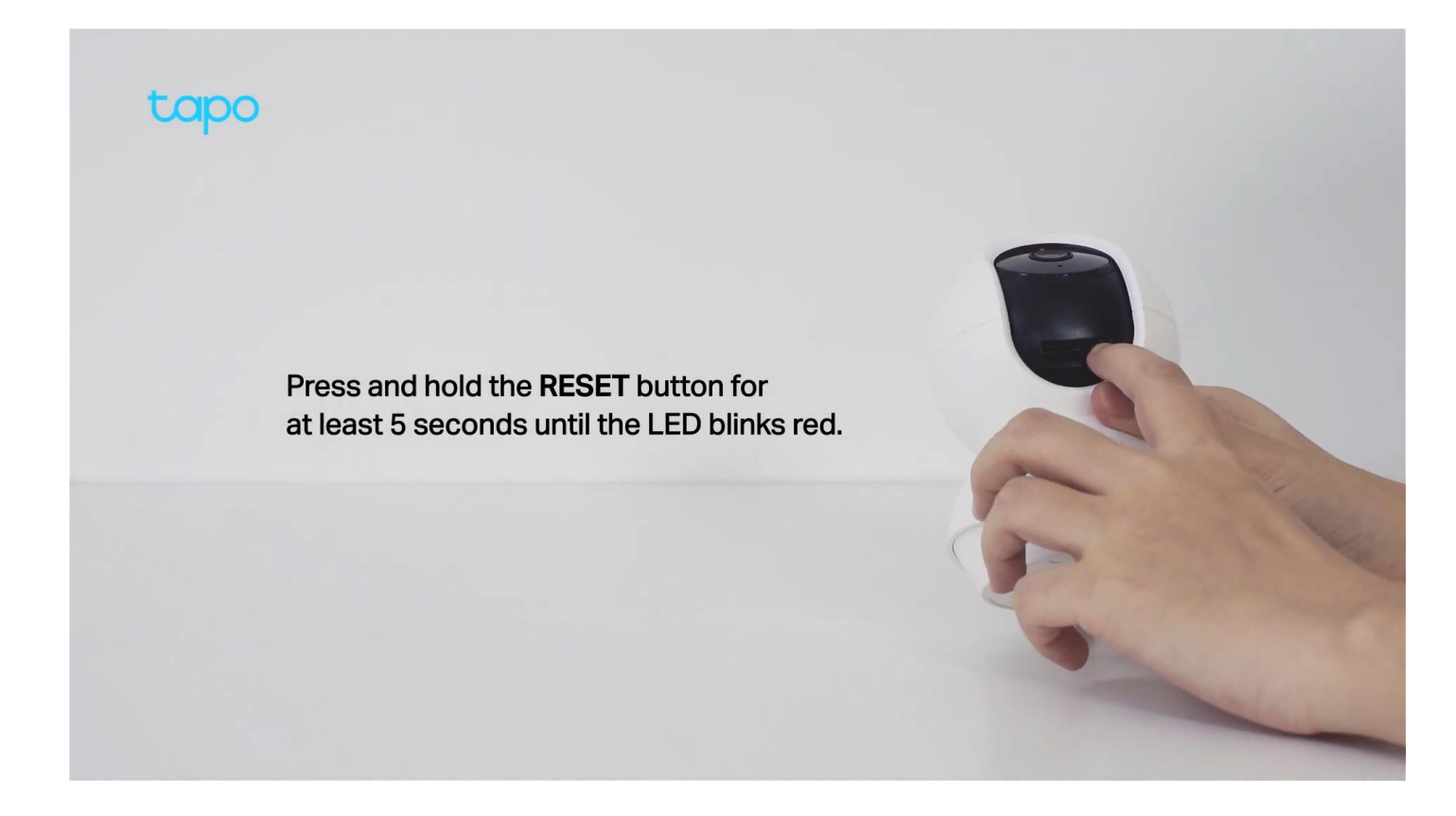

- 1. 카메라의 전원을 켭니다.
- 2. 카메라의 렌즈를 위를 바라보게 회전시킵니다.
- SD카드 삽입구 우측의 동그란 버튼을 카메라의 LED가 빨간색 으로 깜빡일 때 까지 약 10초 가량 길게 눌러주세요. 초기화가 시작될 때 소리가 납니다.
- 4. LED가 빨간 불로 깜빡이면 카메라를 내려놓고, 부팅이 완료 될 때 까지 기다리세요.(중간에 전원을 뽑지 마세요.)
- 5. 카메라가 좌/우, 상/하로 회전한 후 멈추면 LED가 빨간색과 초록색으로 깜빡이는지 확인하세요.
- 6. LED가 깜빡이지 않으면 3번 과정을 다시 시행하세요.

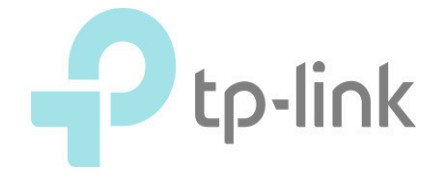

### ※카메라 초기화 방법(C100, C110, TC60)

### <u> 참고 동영상(아래 사진을 눌러서도 이동할 수 있습니다.)</u>

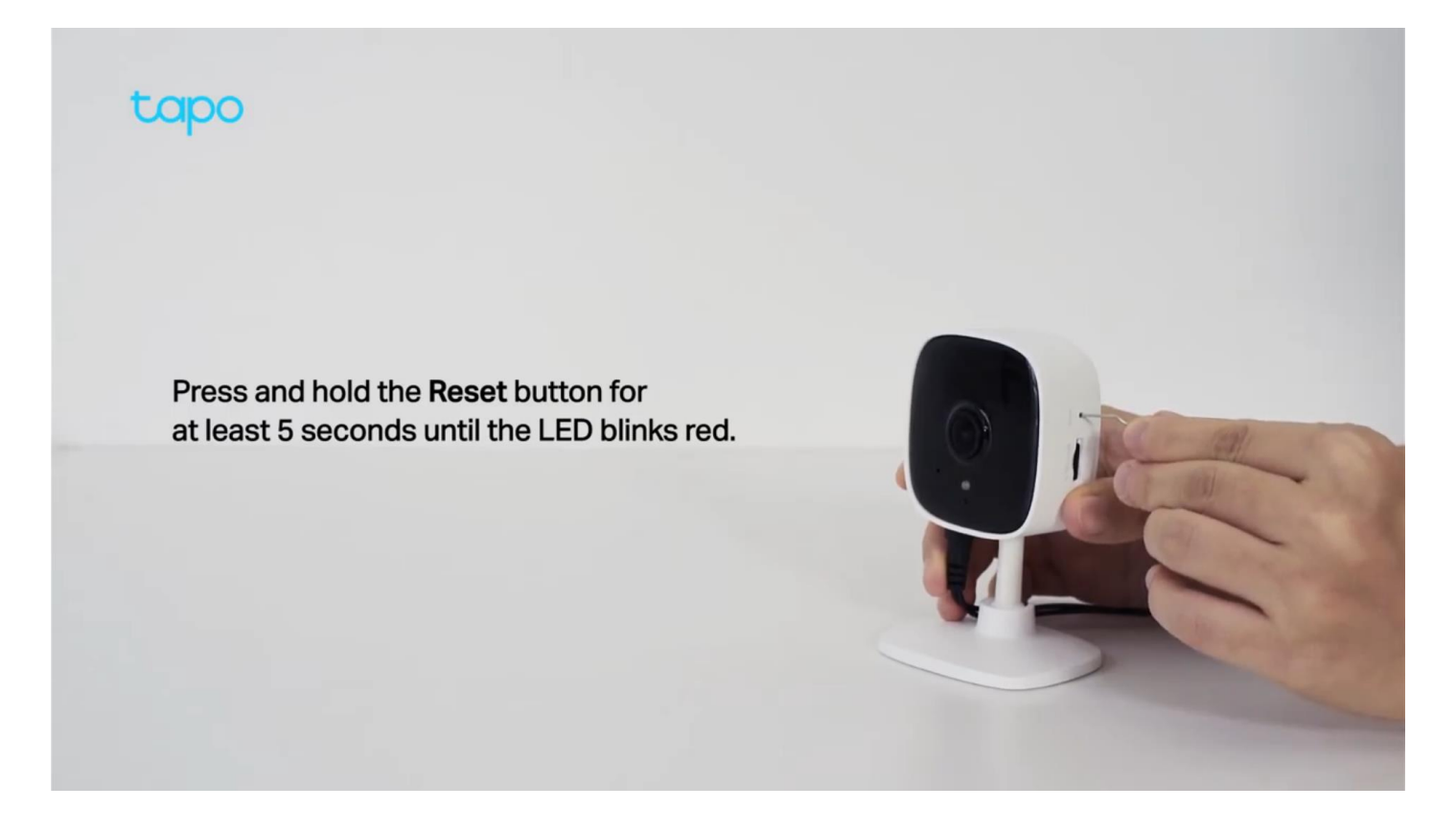

1. 카메라의 전원을 켭니다.

- SD카드 삽입구 위의 Reset 구멍 안의 버튼을 옷핀, 혹은 클립 등으로 카메라의 LED가 빨간색으로 깜빡일 때 까지 약 10초 가 량 길게 눌러주세요. 초기화가 시작될 때 소리가 납니다. (얇은 도구로 시도하여 주세요)
- 3. LED가 빨간 불로 깜빡이면 카메라를 내려놓고, 부팅이 완료 될 때 까지 기다리세요.(중간에 전원을 뽑지 마세요.)
- 4. LED가 빨간색과 초록색으로 깜빡이는지 확인하세요.
- 5. LED가 깜빡이지 않으면 2번 과정을 다시 시행하세요.

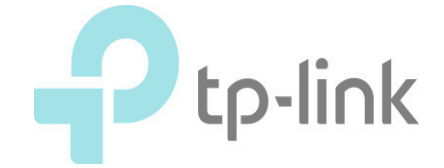

### 1. 카메라 본체를 전원에 연결합니다.

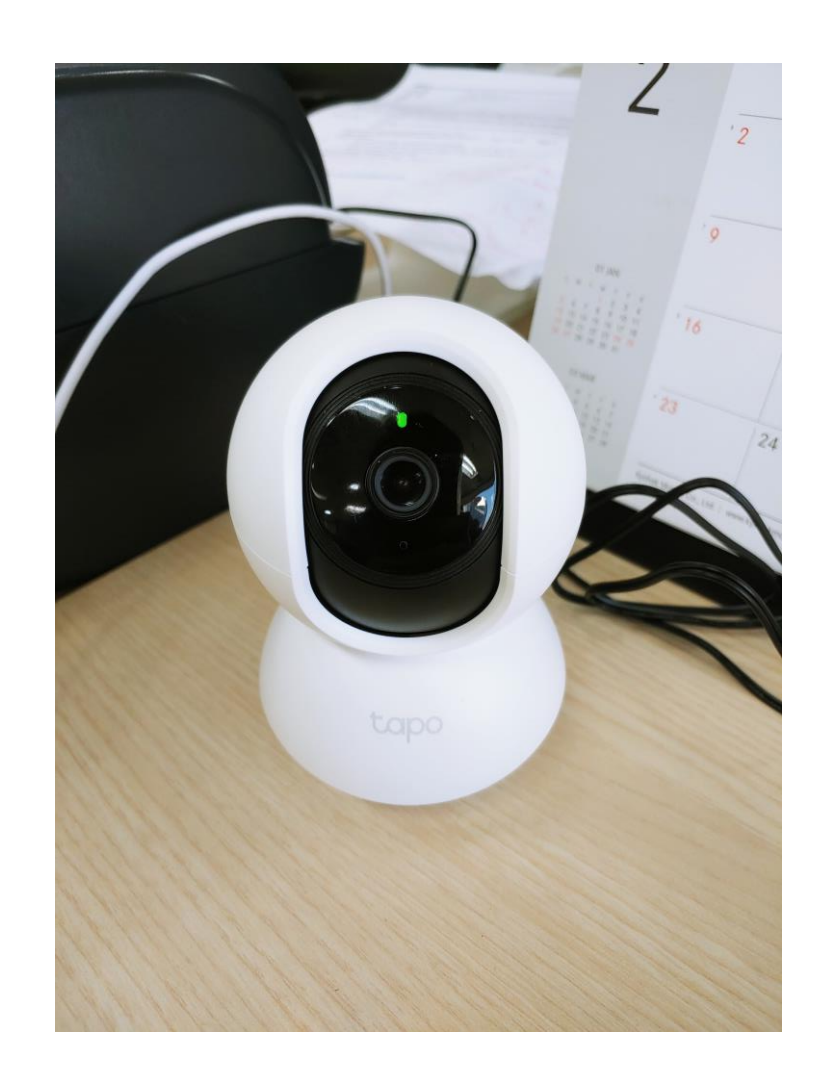

### 2. Google Play 혹은 APP Store 에서 3. Tapo 계정을 만든 후 로그인합니다. TAPO를 검색 후 설치합니다. (TP-Link Tapo를 설치합니다.)

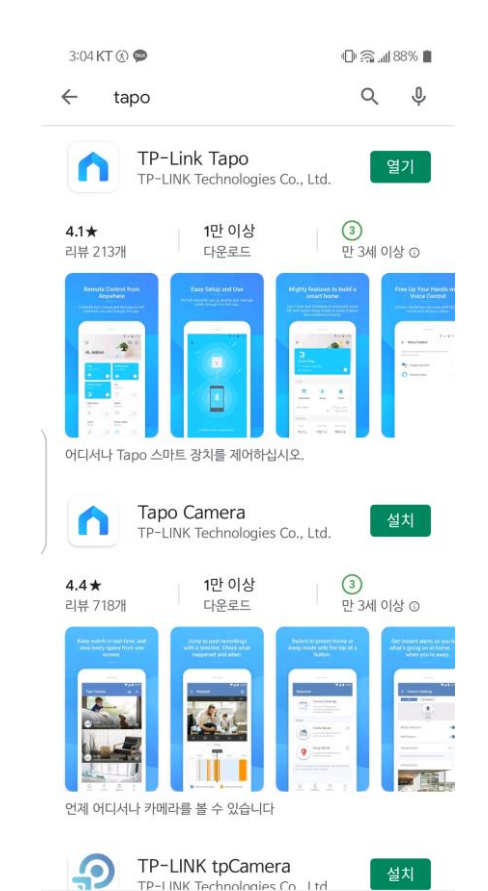

<

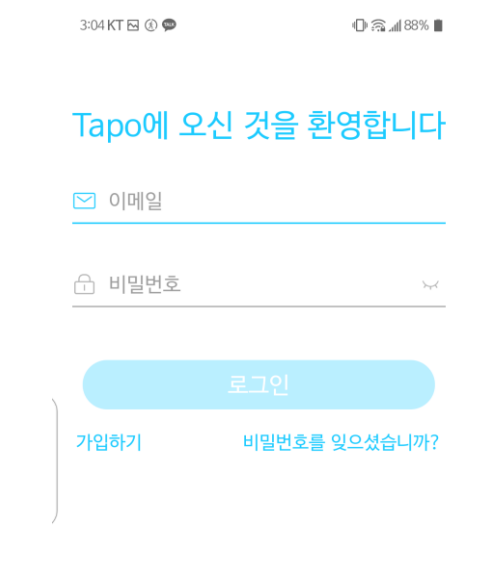

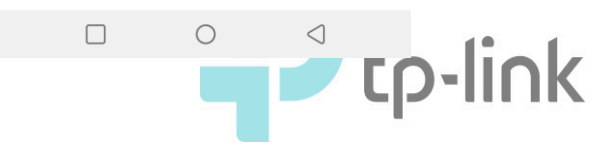

| 4. 가입하기를 선택합니다.        |                 |  |  |  |
|------------------------|-----------------|--|--|--|
| 12:24 KT 🗶 🛇 –         | لا چا بال 60% ا |  |  |  |
| Tapo에 오신 것을 환영합니다      |                 |  |  |  |
| Support.kr@tp-link.com |                 |  |  |  |
| 🔒 비밀번호                 | ¥               |  |  |  |
| ☑ 기억하기                 |                 |  |  |  |
| <u>ع</u>               |                 |  |  |  |
| 가입하기 비                 | 밀번호를 잊으셨습니까?    |  |  |  |

# 5. 사용하려는 이메일 계정과 비밀번호를 입력합니다.

| 12:24 KT 🖂 🍘 🗁                          | الد 🛜 📈 60%               |  |
|-----------------------------------------|---------------------------|--|
| ÷                                       | 대한민국                      |  |
| TP-Link ID를 생성하세요.                      |                           |  |
| ☑ [TP-Link ID (이메일)                     |                           |  |
| 은 비밀번호                                  | کہرا                      |  |
| 비밀번호 확인                                 | <i>≻</i> ,≺               |  |
| ✓ 개인정보 보호 정책 및 이용<br>동의했습니다.            | <u>약관</u> 를 완전히 읽고        |  |
| ✓ TP-Link 뉴스 레터를 구독<br>경품, 신제품 등을 가장 먼저 | 하여 놀라운 딜, VIP<br>  알아보세요! |  |

## 6. 이메일 계정으로 인증메일을 받습니다.

| ITP-Link ID 활성화                                                                                                  |
|----------------------------------------------------------------------------------------------------|
| 안녕,<br>TP-Link ID를 등록 해 주셔서 감사합니다.<br>TP-Link ID 등록을 완료하려면 <b>한 시간 내에 다음 버튼을 클릭하십시오 :</b><br>등록을 마치려면<br>클릭하십시오. |
| 이 이메일에 회신하지 마십시오. 그것은 감시되지 않는 이메일 주소에서<br>보냈습니다.<br>문의 사항이 있으시면 기술 지원부 www.tp-link.com/support 에 문의하십시오.         |

TP-Link 클라우드 팀

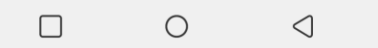

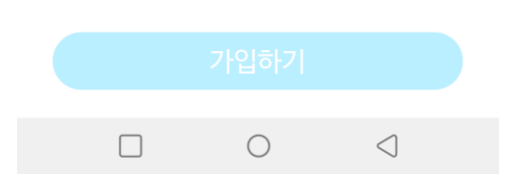

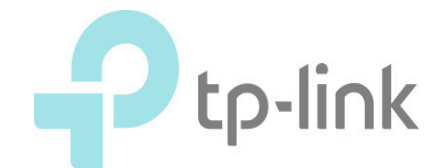

7. + 를 탭합니다.

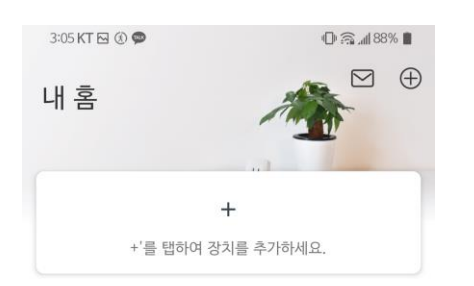

0

 $\triangleleft$ 

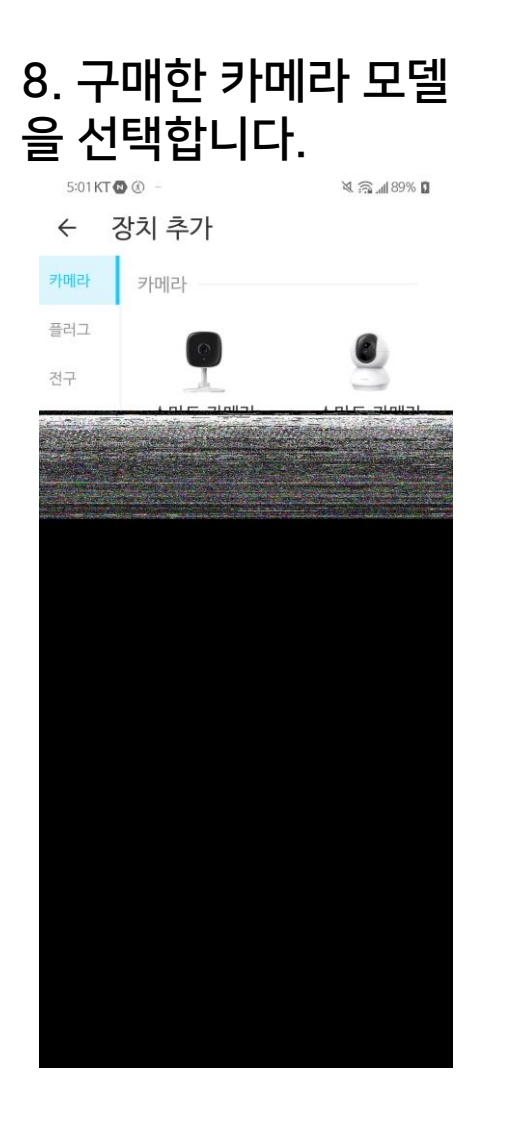

# 9. 설치한 카메라의 LED를 확인합니다.

🗎 %88 🖍 🗟 🗇

 $\leftarrow$ 

3:05 KT 🖂 🛞 🗭

#### 전원을 켜고 LED를 확인하십시오.

카메라를 연결하고 LED가 빨간색과 녹색으로 깜박일 때까지 약 30초 동안 기다리십시오.

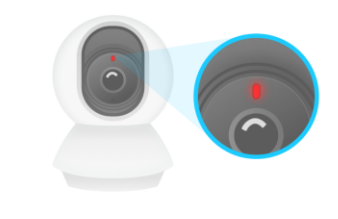

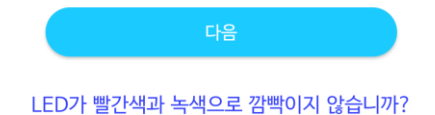

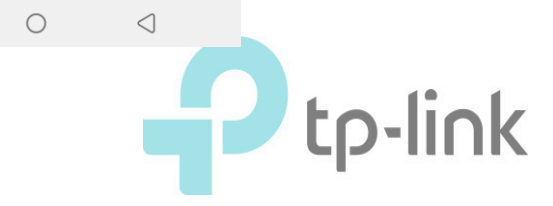

# 10. 스마트폰의 Wi-Fi 설정으로 들어갑니다.

3:05 KT 🖂 🛞 🗭

 $\leftarrow$ 

#### 스마트 장치를 연결하세요

0 🗟 📶 88% 🛢

휴대 전화의 Wi-Fi 설정으로 이동하여 카메라 네트워크에 접속하십시오: Tapo\_Cam\_XXXX. 그런 다음이 앱으로 돌아옵니다.

XXXX는 카메라 고유 MAC 주소의 마지막 네 자리입니다. 카메라 하단에서 찾을 수 있습니다.

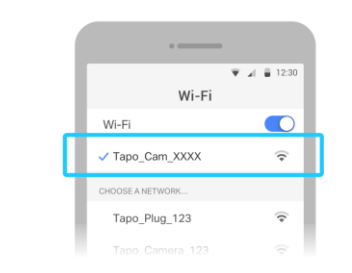

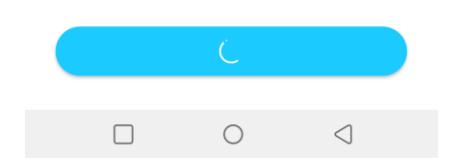

### 11. 핸드폰의 모바일 데이 터를 끕니다.

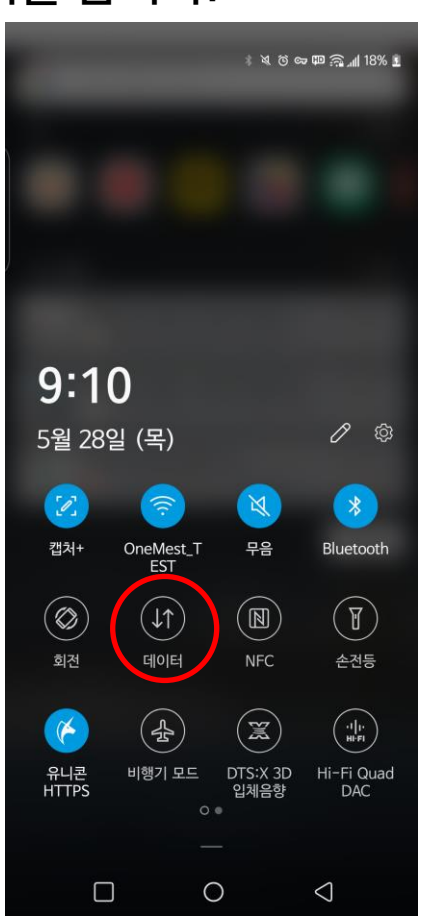

### 12. Tapo\_Cam\_xxxs를 선택하고 연결합니다.

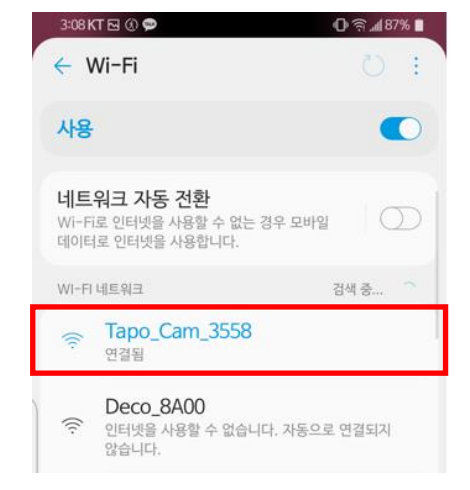

#### "인터넷 연결 없음" 문구가 나타날 수 있습니다.

만일 "인터넷 연결 불가한 Wi-Fi 자동 전환" 등의 메시지가 표기된다면, "연결 유지" 를 선택하여야 합니다.

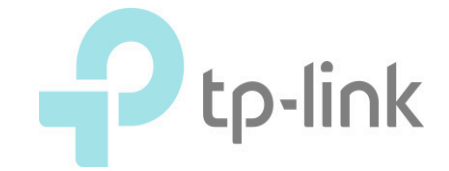

# 13. 다시 Tapo APP으 로 돌아갑니다.

3:05 KT 🖂 🛞 🗭

🕒 🄝 📶 88% 🔳

 $\leftarrow$ 

#### 스마트 장치를 연결하세요

휴대 전화의 Wi-Fi 설정으로 이동하여 카메라 네트워크에 접속하십시오: Tapo\_Cam\_XXXX. 그런 다음이 앱으로 돌아옵니다.

XXXX는 카메라 고유 MAC 주소의 마지막 네 자리입니다. 카메라 하단에서 찾을 수 있습니다.

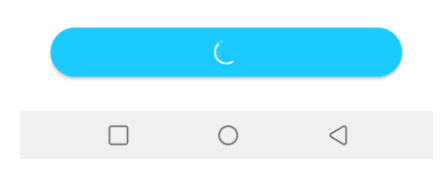

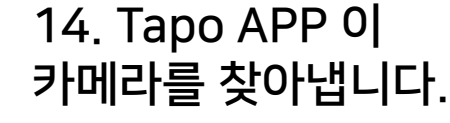

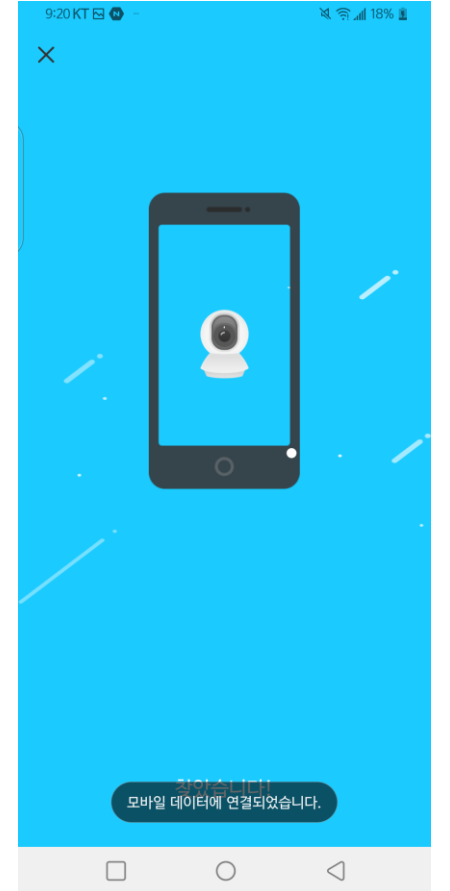

# 15. 사용중인 Wi-Fi를 선택합니다.

| 3:09 KT 🖂 🛞 🗭           | @?@.∭8 | 7% 🔳       |
|-------------------------|--------|------------|
| ×                       | 재      | 검색         |
| 네트워크 선택                 |        |            |
| 스마트 기기의 Wi-Fi 네트워크를 선   | 택하십시오  | <u>)</u> . |
| Deco_8A00               |        | <b>(</b> • |
| TP-LINK_Extender_2.4GHz | 6      | •          |
| TP-Link Korea           | 6      | •          |
| assistant               | 6      | •          |
| DIRECT-unC48x Series    | 6      | •          |
| TP-Link_9D48            | 6      | •          |
| TP-LINK_VPN             | 6      | •          |
|                         | 6      | •          |
| signature3              | 6      | •          |
| x20_sample(new)         | â      | (•         |

#### Wi-Fi를 찾을 수 없습니까?

### 16. 카메라를 연결할 와이파이(자 택에서 사용하는)의 비밀번호를 입 력합니다.

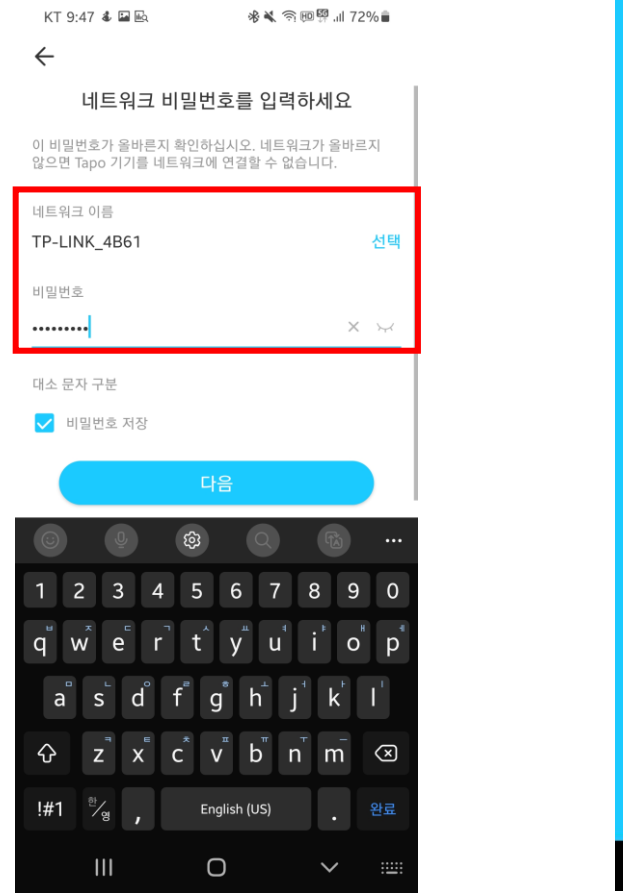

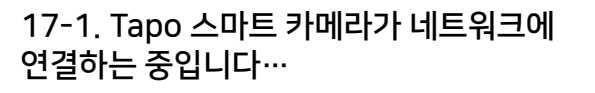

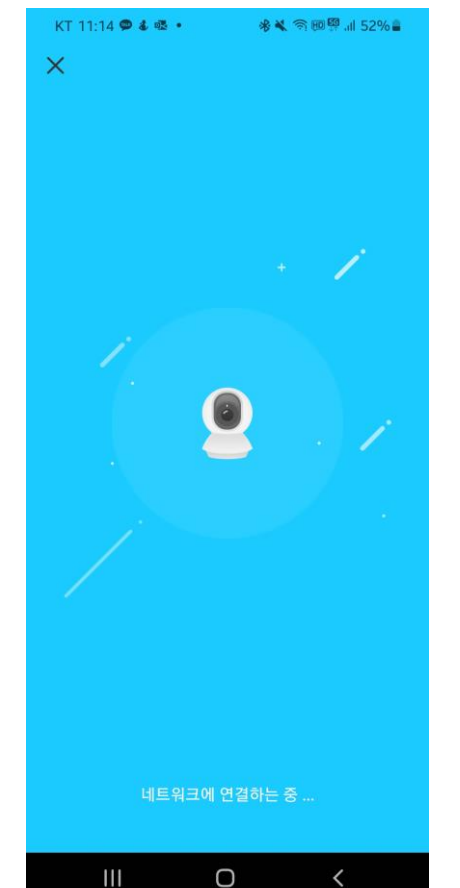

### 17-2. 페어링이 완료되지 않는다면 해당 페이지가 표기될 수 있습니다.

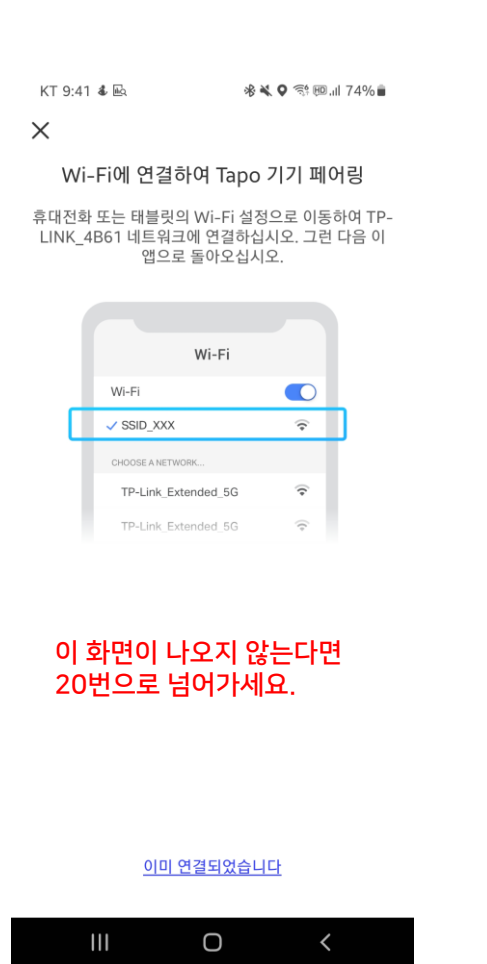

### 18. 카메라를 연결한 와이파이와 동일 한 와이파이에 수동으로 연결합니다.

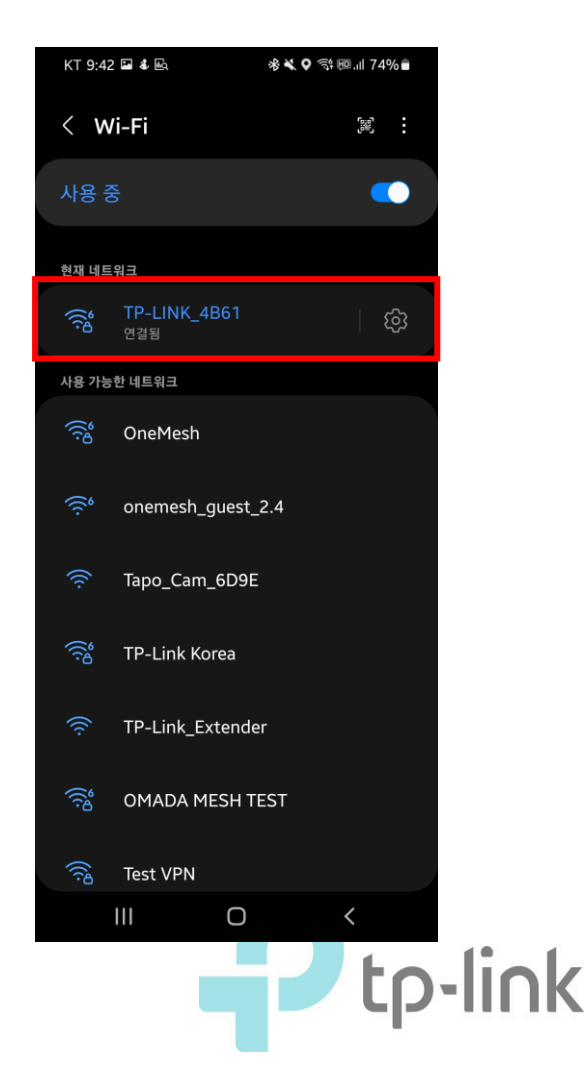

### 19. "이미 연결되었습니다" 를 클릭합니다.

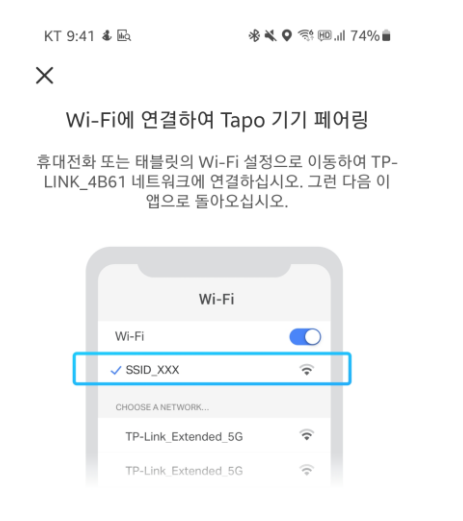

#### 클릭 전 카메라가 연결되어 있는 와이파이와 정확히 연결되었는지 다시 한번 확인해 주세요.

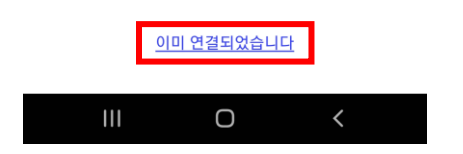

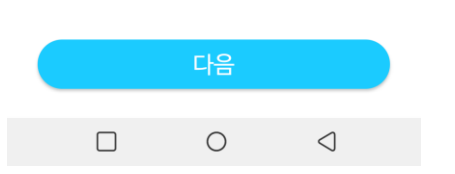

### 20. 사용할 Tapo 카메라 의 이름을 정합니다.

장치의 이름

🕞 🙉 📶 87% 📋

 $\times$ 

3:10 KT 🕒 🕒

장치 이름

타포카메라(샘플)

 $\times$ 

|   | 3:10 KT 🖂 🎒 –  |                             | u⊡⊨ 🧟 "nil 87% 💼                             |         |
|---|----------------|-----------------------------|----------------------------------------------|---------|
|   | <              | <b>위치 설정</b><br>를 설정하면 서로 구 | 구분할 수                                        |         |
|   | 베이비 룸          | 말코니                         | 화장실                                          |         |
|   | 침실             | 고양이 나무                      | 외투 방                                         |         |
| ) | <b>박</b><br>식당 | 개집                          | 입구                                           |         |
|   | 난로             | <u>차고</u>                   | <b>네~~~~~~~~~~~~~~~~~~~~~~~~~~~~~~~~~~~~</b> |         |
|   |                | 다음                          |                                              |         |
|   |                | 0                           |                                              | tp-link |

21. Tapo 카메라를 설치

한 위치를 설정합니다.

22. 완료되었습니다!

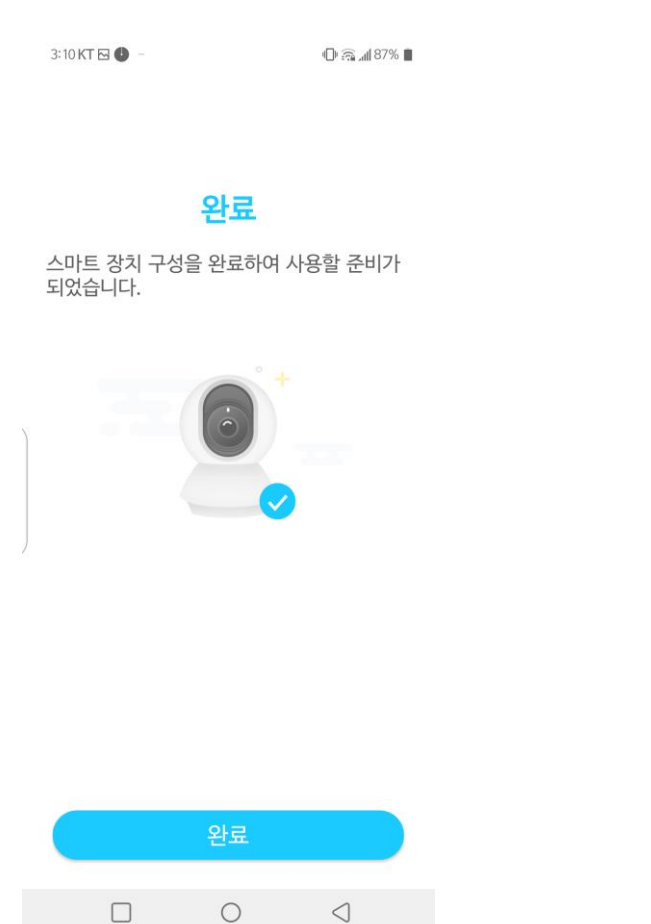

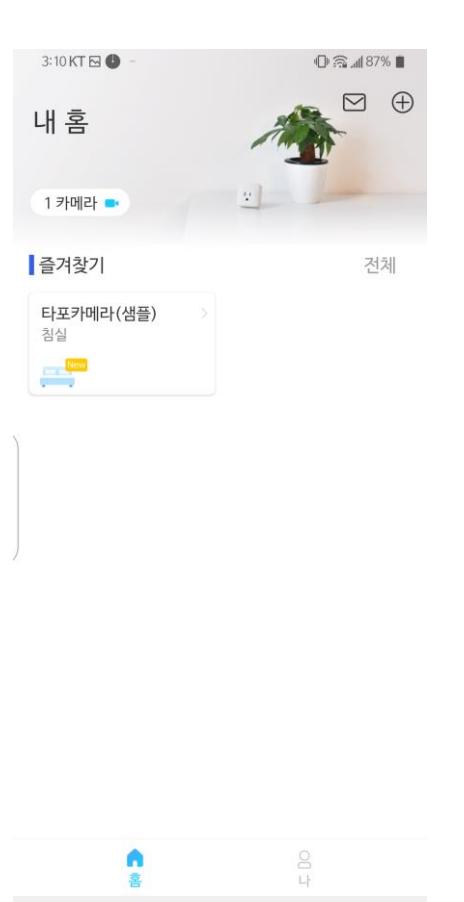

0

 $\triangleleft$ 

23. 추가한 카메라를

확인할 수 있습니다.

### 24. 카메라가 송출하는 화면의 화 질 조절이 가능합니다.

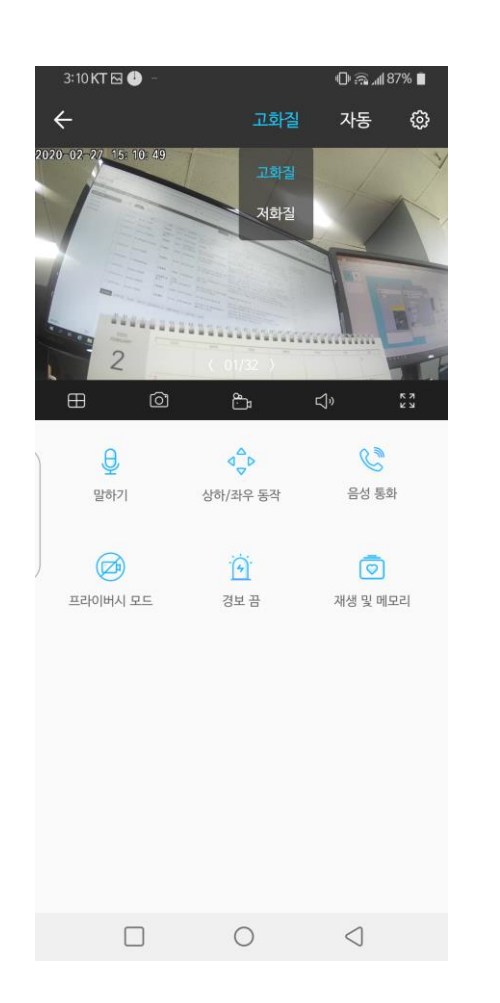

### 25. 카메라 모델에 따라 화질 조절 경로가 다를 수 있습니다.

### \*카메라 설정 → 비디오 화질

| 12:24 KT 🔁 🔘 🖤                        | 🖄 🖳 📶 30% 📕 |
|---------------------------------------|-------------|
| ← 카메라 설정                              |             |
| 베이비 룸                                 |             |
| 타임 조                                  |             |
| UTC+09:00                             | >           |
| 카메라 제어                                |             |
| 이미지 반전                                |             |
| LED                                   |             |
| <b>감지 &amp; 경보</b><br>감지만             | >           |
| <b>microSD 카드</b><br>microSD 카드가 없습니다 | >           |
| microSD 녹화                            |             |
| <b>비디오 화질</b><br>1080P                | >           |
| 고급 설정                                 | >           |
| 장치 공유                                 | >           |
| <b>자동 재시작</b><br>끔                    | >           |
|                                       | 0 4         |
|                                       | tp-link     |